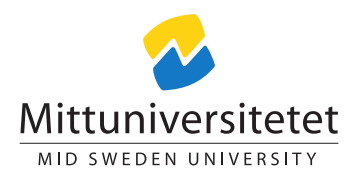

### DT137G Industriell Datakommunikation

# Laboratory assignment IV:

Lennart Franked\*

May 14, 2020

# Contents

| 1                                              | Intr       | oducti                                | on                          | <b>2</b> |  |  |  |  |
|------------------------------------------------|------------|---------------------------------------|-----------------------------|----------|--|--|--|--|
| 2                                              | Assignment |                                       |                             |          |  |  |  |  |
|                                                | 2.1        | Labor                                 | atory Session 1: Subnetting | 2        |  |  |  |  |
|                                                |            | 2.1.1                                 | Create the IP-address range | 2        |  |  |  |  |
|                                                |            | 2.1.2                                 | Planning your network       | 3        |  |  |  |  |
| 2.2 Laboratory Session 2: Building the network |            | atory Session 2: Building the network | 5                           |          |  |  |  |  |
|                                                |            | 2.2.1                                 | Setting up static routing   | 5        |  |  |  |  |
| 3                                              | Exa        | minati                                | ion                         | 6        |  |  |  |  |

# Goals

After passing this laboratory excercise you will have shown that you

- are able to create an IPv4 addressing scheme,
- build a network from a given topology,
- and apply this addressing scheme to it.
- can perform very basic router configurations.

 $<sup>^{*}</sup>E$ -post: lennart.franked@miun.se.

## Aims

This laboratory assignment covers the areas of IP subnetting and static routing.

### **Reading assignment**

Before starting this lab, you should have read about routing and IP-subnetting.

### 1 Introduction

This laboratory assignment is split into two parts. The first part covers IP subnetting, and in the second part, you will setup and configure a network running static routing.

You will work in groups of three students for this assignment.

### 2 Assignment

This lab is divided into subsections, and each subsection contains a set of instructions followed by a set of questions that must be answered. Always motivate your answers, add references when necessary and show your calculations.

#### 2.1 Laboratory Session 1: Subnetting

During this first session you will in start by calculating your groups IP-address range. Next you will subnet this network, according to a given topology. Finally you will allocate the subnets to the different networks shown in the topology Figure 1 on page 4.

#### 2.1.1 Create the IP-address range

The first thing needed is a IP-addressing range to use in our network. Since this assignment is done in a laboratory setting, we don't have to comply to the RFC1918[1] standards of private IP-addressing.

An IP address is written in the form shown in equation (2.1.1).

$$\underbrace{x}_{grp1} \cdot \underbrace{x}_{grp2} \cdot \underbrace{x}_{grp3} \cdot \underbrace{x}_{grp4} \text{ where } \{x \in \mathbb{Z} \mid 0 \le x \le 255\}$$
(2.1.1)

We need however to take into consideration that the address range of 224.0.0.0/3 have been reserved, for amongst other thing multicast. Because of this, we will need to use another modulus-value on the first octet when we are generating a usable ip-address range.

Start by creating your groups unique IP-address range using equation (2.1.2)

$$\underbrace{x}_{grp1} \cdot \underbrace{y}_{grp2} \cdot \underbrace{y}_{grp3} \cdot \underbrace{y}_{grp4} \quad \text{where } \{x, y \in \mathbb{Z} \mid 0 \le x \le 223, 0 \le y \le 255\}$$
(2.1.2)

Where each octet will be based on each group members birthday. Value X is calculated according to equation (2.1.3), and value Y is calculated according to equation (2.1.4).

$$YY * MM + DD \mod 223 \tag{2.1.3}$$

$$YY * MM + DD \mod 255 \tag{2.1.4}$$

The fourth group in the IP-address should be set to 0. Finally we will start with a subnet mask of /20, and you will end up with an address range that looks like equation (2.1.5)

$$\underbrace{x}_{grp1} \cdot \underbrace{y}_{grp2} \cdot \underbrace{y}_{grp3} \cdot \underbrace{0}_{grp4} / 20 \tag{2.1.5}$$

Before continue to the next part, answer the following questions:

- 1. What is the network-ID of your groups subnet?
- 2. What is the broadcast address of your groups subnet?
- 3. How many hosts in total can this subnet hold?

#### 2.1.2 Planning your network

With the help of Table 1 on the next page, Table 2 on the next page, Table 3 on the next page, Table 4 on the next page and Figure 1 on the next page create suitable subnets from the subnet that was given to you in 2.1.

NOTE: It is possible to allocate more than one subnet per interface.

Questions regarding subsection: 2.1.2

- 1. Create a table for each of the eight networks that contains the network-ID and subnet mask for the subnet/subnets in that network.
- 2. Fill the 'IP-address' and 'Subnet mask' in the interface tables and give each interface an IP-address based upon your addressing scheme. In the case you might need several subnets, give the corresponding interface an IP-address from both subnets.

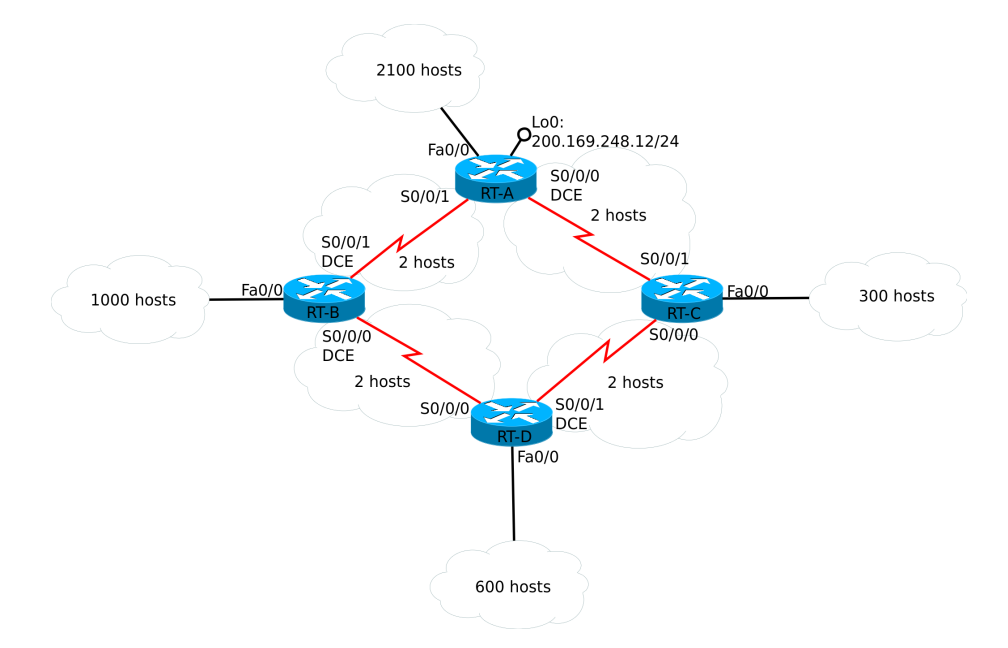

Figure 1: Lab topology

|                       |            | Table 1:    | Interface tab   | ble for RT-A         |          |                                 |
|-----------------------|------------|-------------|-----------------|----------------------|----------|---------------------------------|
| RT-A Interface        | IP-Address | Subnet mask | DCE/DTE         | Bandwidth            | # Hosts  | Description                     |
| Serial $0/0/0$        |            |             | DCE             | 256  Kb/s            | 2        | Link to RT-C interface $S0/0/1$ |
| Serial $0/0/1$        |            |             | DTE             | 128  Kb/s            | 2        | Link to RT-B interface $S0/0/1$ |
| FastEthernet $0/0$    |            |             |                 | 100  Mb/s            | 2100     | Link to RT-A Ethernet network   |
| Loopback 0            |            |             |                 | 100  Mb/s            |          | WAN-connection using address    |
|                       |            |             |                 |                      |          | 200.169.248.12/24               |
|                       |            | Table 9     | Interface tak   | le fer DT D          |          |                                 |
| <b>RT-B</b> Interface | IP-Address | Subnet mask | DCE/DTE         | Bandwidth            | # Hosts  | Description                     |
| Serial $0/0/0$        |            |             | DCE             | 64  Kb/s             | 2        | Link to RT-D interface $S0/0/0$ |
| Serial $0/0/1$        |            |             | DCE             | 128  KB/s            | 2        | Link to RT-A interface $S0/0/1$ |
| FastEthernet $0/0$    |            |             |                 | 100  Mb/s            | 1000     | Link to RT-B Ethernet network   |
| ,                     |            |             |                 | 1                    |          |                                 |
|                       |            | Table 3:    | : Interface tab | ole for RT-C         |          |                                 |
| <b>RT-C</b> Interface | IP-Address | Subnet mask | DCE/DTE         | Bandwidth            | #  Hosts | Description                     |
| Serial $0/0/0$        |            |             | DTE             | $128~{ m Kb/s}$      | 2        | Link to RT-D interface $S0/0/1$ |
| Serial $0/0/1$        |            |             | DTE             | $256~{ m Kb/s}$      | 2        | Link to RT-A interface $S0/0/0$ |
| FastEthernet $0/0$    |            |             |                 | $100 \mathrm{Mb/s}$  | 300      | Link to RT-C Ethernet network   |
|                       |            | Table 4     | Interface tab   | le for BT D          |          |                                 |
| <b>RT-D</b> Interface | IP-Address | Subnet mask | DCE/DTE         | Bandwidth            | # Hosts  | Description                     |
| Serial $0/0/0$        |            |             | DTE             | 64  Kb/s             | 2        | Link to RT-B interface $S0/0/0$ |
| Serial $0/0/1$        |            |             | DCE             | $128~{ m Kb/s}$      | 2        | Link to RT-C interface $S0/0/0$ |
| FastEthernet $0/0$    |            |             |                 | $100~{ m Mb}/{ m s}$ | 600      | Link to RT-D Ethernet network   |
| ,                     |            |             |                 | ,                    |          |                                 |

#### 2.2 Laboratory Session 2: Building the network

In this session we will now create the network shown in Figure 1 on the previous page.

The teacher will give you an introduction to the network lab in the beginning of the session, and assign each group with the necessary equipment.

Once you have been assigned the equipment, start by connecting the routers according to the topology. *Make sure that you are connecting the correct interfaces togheter*. Otherwise you will encounter alot of problems further down the road.

For each router make sure that you have configured the following:

- $\bullet~{\rm Hostname}$
- Run the following commands in the Router Configuration Mode:
  - Router(config)# line console 0
  - Router(config-line)# logging synchronous % prevents log messages to interrupt the command line input.
  - Router(config-line)# exit
  - Router(config)# no ip domain-lookup % Prevents DNS-lookups that will lock the console for a short time.
- Interfaces
  - Set the IP address according to the ip-address plan you made in the previous laboratory session.
  - For the DCE serial interfaces, set the clock rate to reflect the speed of the serial link between the routers.
  - When you create a sub-interface you need to enable the "host interface", and for each sub-interface you must change so that the router will use IEEE 802.1Q standard for VLAN-tagging. See Table 3 on page 8

Once you have configured the interfaces, issue a **ping** between neighbouring routers to ensure connectivity.

#### 2.2.1 Setting up static routing

You now have a base network set-up, however you should only be able to ping between neighbouring routers. In order for the routers to be able to reach beyond their neighbors, we will configure a couple of static routes, see Table 3 on page 8.

• Router A

- Create static routes so that Router A can reach all the subnets on routers B D
- Configure a default route out towards Loopback0.
- Router B and C
  - Create static routes so that Router B and C can reach all subnets on Router D.
  - Set a default route towards Router A.
- Router D
  - Set a default route towards router A through both Routers C and D.

Once you have configured static routes, check that everything works by issuing **pings** to all the router interfaces.

Save your running config to a file named L3\_static\_routing.txt, see 3.

Questions regarding subsection: Setting up static routing

- 1. In your report, list all the static routes you configured along with a short explanation.
- 2. Issue multiple pings from RT-D to the loopback on RT-A, which path will the ICMP-packet take and why?
- 3. With the help of modifying the cost of the static routers, force the ping packets to always travel through router C when trying to reach loopback on RT-A from RT-D. How did you achieve this?

### 3 Examination

Hand in your laboratory report in PDF-format, together with all the configuration files in the submission box for 'laboratory assignment 4'. *Remember to add the names of all the group members in the report.* 

### References

 Y. Rekhter et al. Address Allocation for Private Internets. RFC 1918 (Best Current Practice). Updated by RFC 6761. Internet Engineering Task Force, Feb. 1996. URL: http://www.ietf.org/rfc/rfc1918.txt.

# **Router Configuration Cheat Sheet**

| Basic IOS<br>Command                                                                                                    | Description                                                                                                    |
|----------------------------------------------------------------------------------------------------|----------------------------------------------------------------------------------------------------|
| Router> enable<br>Router#                                                                                                    | Enables privileged commands                                                                                                    |
| Router# configure terminal<br>Router(config)#                                                                                                    | Enters configuration mode                                                                                                    |
| Router(config)# exit                                                                                                    | Leaves current mode (configuration, priviliged, interface)                                                                         |
| Router(config)# ?                                                                                                    | Shows available commands with description<br>Can be used on partially entered commands as<br>well                                  |
| Router# ena <tab><br/>Router# enable</tab>                                                                                                    | Tab completion, by pressing tab on a started<br>command, if the command exist, it will auto-<br>complete.                          |
| Router(config)# no <command/> e.g<br>Router(config-if)# ip address 129.0.0.1<br>255.255.255.0<br>Router(config-if)# no ip address<br>129.0.0.1 255.255.255.0<br>Router(config-if)# ip address 192.0.0.1<br>255.255.255.0 | Removes the command <command/> written in<br>the same place as the original command.                                               |
| Router(config)# hostname MyRouter<br>MyRouter(config)#                                                                                                    | Changes the hostname to 'MyRouter' (MyRouter<br>is of course just a placeholder for whatever name<br>you want to give your router) |

#### **Backing up Router Configurations**

- 1. In teraterm go to file ->  $\log$
- 2. Select where you want the configuration to be save.
- 3. In the routers privileged mode run show running-config
- 4. Press space until you get the prompt again.
- 5. Close the log in teraterm.

### Restoring a Router from a Backup

1. In the router go to the global configuration mode Router(config)#

# **Configuring Interfaces**

| Command                                                                                                    | Description                                                                                                    |
|----------------------------------------------------------------------------------------------------|----------------------------------------------------------------------------------------------------|
| Router(config)#interface <interface><br/>Router(config-if)#</interface>                                                                                                    | Enters a specific interface for configuration $<$ interface>: Name of the interface, eg serial $0/0/0$ , fastethernet $0/0$ , loopback $0$                                                                                     |
| Router(config-if)# ip address 10.9.0.7<br>255.255.255.0                                                                                                    | Sets the IP address on the selected interface to $10.9.0.7/24$                                                                                                    |
| Router(config-if)# no shutdown                                                                                                    | Enables the interface (interfaces are by default turned off)                                                                                                    |
| Router(config)# interface serial 0/0/0<br>Router(config-if)# clock rate 64000                                                                                                    | Sets the clock rate on a serial interface to 64000 bps                                                                                                    |
| Router(config-if)# bandwidth 64                                                                                                    | Sets the bandwidth value (the value that routing<br>protocols use for metric calculation) to 64 000<br>bps                                                                                                    |
| Router(config)# interface fastethernet<br>0/0<br>Router(config-if)# no shutdown<br>Router(config-if)# exit<br>Router(config)# interface fastethernet<br>0/0.1<br>Router(config-subif)# | Creates a logical subinterface, used when multiple subnets needs to be given on same physical interface.                                                                                                    |
| Router(config-subif)# encapsulation<br>dot1q 1                                                                                                    | Sets the VLAN-id of the subinterface to 1 (VLAN-ID Must be unique for each subinterface) If subinterfaces are used, the IP address for each subinterface is added here.                                                        |
| Configuring Routing<br>Command                                                                                                    | Description                                                                                                    |
| Router(config)#ip route <network-id><br/><mask> <next-hop> <cost></cost></next-hop></mask></network-id>                                                                                | Configures a static route<br><network-id>: The Destination network to reach<br/><mask>: The subnet mask to use for the static<br/>route<br/><net-hop>: The ip-address to the next hop<br/>router</net-hop></mask></network-id> |

2. In Teraterm, go to  $\mathtt{File} \mathrel{\mathsf{->Send}}$ 

3. Select your L3\_basic\_conf.txt

4. Your router have now been reconfigured with your basic configuration.

route

< cost>: (Optional) Change the cost for this

| Tools | for | troubleshooting |
|-------|-----|-----------------|
| Comm  | and |                 |

| Command                                                                                                    | Description                                                                                                    |
|----------------------------------------------------------------------------------------------------|----------------------------------------------------------------------------------------------------|
| Router# ping <dest. ip=""></dest.>                                                                                                    | Ping                                                                                                    |
| Router# ping<br>Protocol [ip]:<br>Target IP address: <dest. ip=""><br/><br/>Extended commands [n]: yes<br/>Source address or interface: <source<br>address or interface&gt;<br/></source<br></dest.> | Extended Ping<br>Allows to choose which interface<br>to be used as the source interface<br>when performing a ping operation. |
| Router# traceroute <destination ip=""></destination>                                                                                                    | Performs a traceroute                                                                                                    |
| Router# show running-config                                                                                                    | Shows the full configuration of the router.                                                                                  |
| Router# show ip interface brief                                                                                                    | Lists all the interfaces and their status (up/down, address etc.)                                                            |
| Router# show ip route                                                                                                    | Displays the current routing table.                                                                                          |